美らネット 24 先物・オプション取引「J-Trader」 2.J-Trader のインストール、ログイン・ログアウト、パスワード変更

## 2. J-Trader のインストール、ログイン、パスワード変更、ログアウト

■ J-Traderのインストール方法

先物・オプション取引口座をお持ちで、取引証拠金残高があるお客様には、<u>美らネット24お</u> <u>客様画面「ホーム」(上段)の「お知らせ」欄に、「J-Trader(先物・オプション取引システ</u> ム)のご案内」を掲載します。

(注)以下のご説明は、お客様のパソコン設定やOSの違いにより、異なる場合があります。ご不明な点 は美らネット24サポートセンター(0120-024-005、受付時間:平日8時00分~19時00分)まで お問い合わせ下さい。

A. 上記「お知らせ」内の【<u>J-Traderのインストール先はこちら</u>】をクリックしますと、「<u>フ</u> <u>ァイルのダウンロード」「このファイルを開くか、または保存しますか?</u>」と聞いてきますので、 「保存(S)」を選択してください。

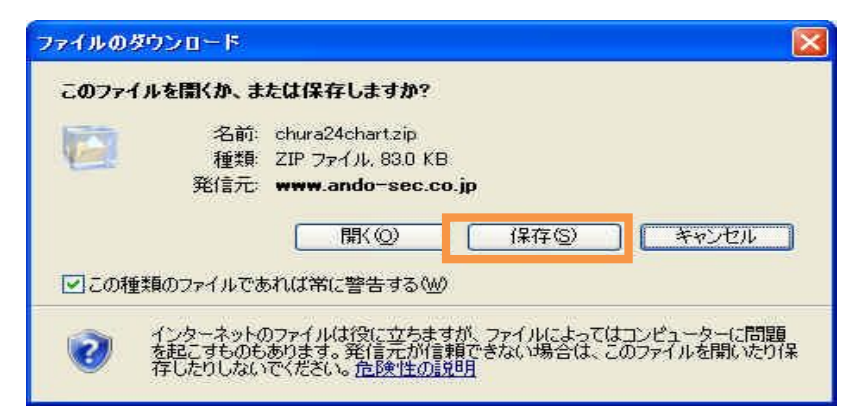

B.「名前を付けて保存」の画面が現れますので、「保存する場所」は、「デスクトップ」または お客様のお好みのフォルダを指定して「保存(S)」をご選択ください。「ダウンロードの完了」ま で進みましたら、「閉じる」をご選択ください。

| 名前を付けて保存                                                  |                                                                                                    |                                         |         | ? 🛛   |               | Construction of the second second                                                                                                    |                                                                                                    |       |
|-----------------------------------------------------------|----------------------------------------------------------------------------------------------------|-----------------------------------------|---------|-------|---------------|----------------------------------------------------------------------------------------------------|----------------------------------------------------------------------------------------------------|-------|
| 保存する場所の                                                   | デスクトップ                                                                                                    |                                         | S 🕸 💌 🔤 |       |               | ダウンロードの完了                                                                                                    |                                                                                                    |       |
| 最近使ったファイル<br>デスクトップ<br>マイドキュメント<br>マイ ドキュメント<br>マイ コンピュータ | <ul> <li>マイ ドキュジント</li> <li>マイ コンピュータ</li> <li>マイ オンピュータ</li> <li>マイ オッドワーク</li> <li>TISPe Downloa</li> <li>TISPe Downloa</li> <li>TISPe Downloa</li> <li>TrendMicro_TIS</li> </ul> | d SP 32bit<br>17.10_T_TMOS_32bit_200903 |         |       | $\rightarrow$ | ダウンロードの完           wwww.ando-sec.co.jp - ando j           ダウンロード:         125           ダウンロード先         C*D           転送率:         1.25           酸ウンロードの完了後、この         ファイルを | itrade.zip<br>MB / 10 秒<br>Jocuments an ¥ando_jtrade.zip<br>MB/秒<br>ダイアログ ボックスを閉じる(C)<br>潤((①) フォルダを開く(正) | ரும்க |
| マイネットワーク                                                  | ファイル名(11):                                                                                                    | ando_jtrade.zip                         | *       | 保存(S) |               | 10                                                                                                    |                                                                                                    |       |
| -                                                         | ファイルの種類①                                                                                                    | 圧縮 (zip 形式) フォルダ                        | ~       | キャンセル | ſ             |                                                                                                    |                                                                                                    |       |

美らネット 24 先物・オプション取引「J-Trader」 2.J-Trader のインストール、ログイン・ログアウト、パスワード変更

C. お客様のパソコンのデスクトップ上、または、お客様がご選択したフォルダ内に、圧縮ファ イルの図が表示されます。このファイルを選択してクリックしますと、下右図のような画面が 表示され、「 」フォルダが現れます。

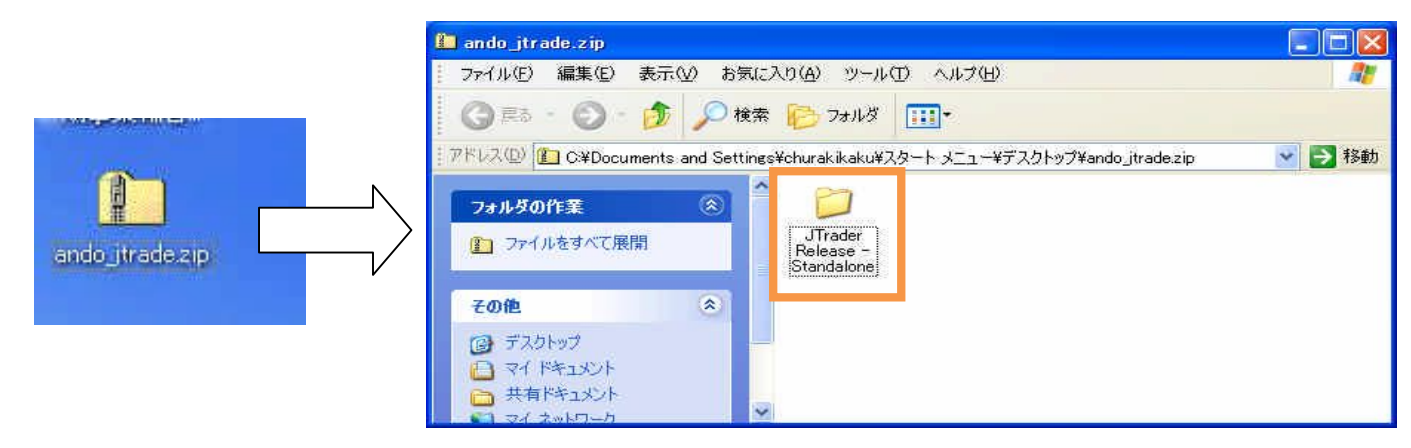

D. 上記Cの右図のフォルダ( )をクリックしますと、下図のようなファイルの一覧が表示されます。この中で、「Jtrader.exe」ファイルをご選択ください。

(お客様のパソコン設定環境により、表示は様々です。<u>".exe"といった拡張子が見えない場合もあります。ご不明な場合は、ファイルを右クリックして「プロパティ」をご覧になる等、お客様ご自身でご確認ください。違うファイルを選択しますと、パソコン意図しない動作をする場</u>合がありますのでご注意ください。)

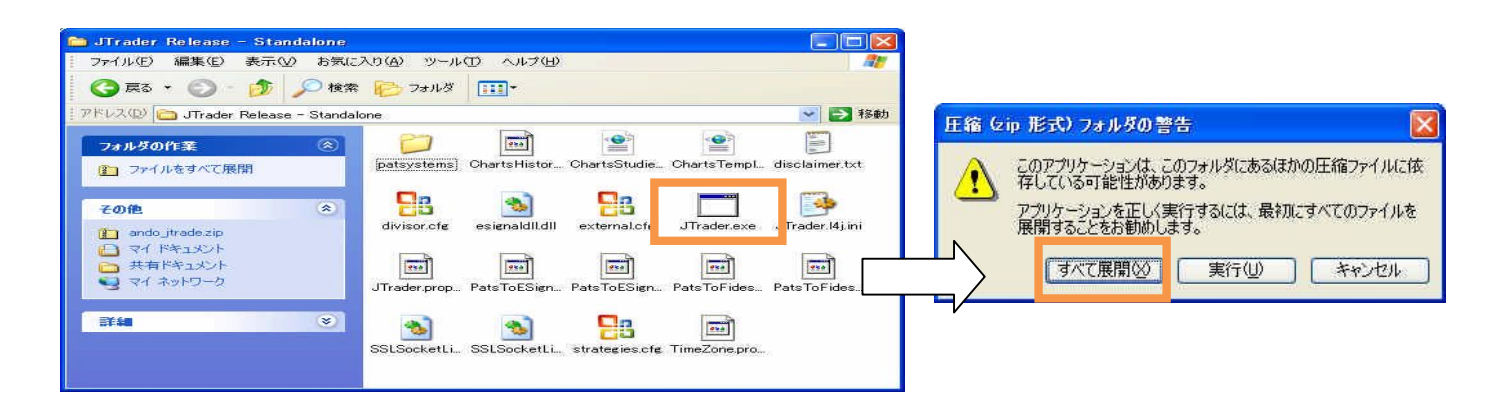

E. 圧縮フォルダの展開が必要な場合があります。

| 展開ウィザード | ×                                      | 展開ウィザード                                                                                                    |
|---------|----------------------------------------|----------------------------------------------------------------------------------------------------|
|         | 圧縮フォルダの展開ウィザードの<br>開始                  | 展開先の選択<br>ZIP アーカイブの中のファイルは選択した場所に展開されます。                                                                                                |
| 7       | このウィザードで、ZIP アーカイブ内からファイルをコ<br>ピーできます。 | ファイル展開先フォルダを選択してください。<br>ファイルを下のディレクトリに展開する(型):           (たくけいrak kaku¥スタート メニューギテスクトップ¥ando_itrade)           参照(P)           パスワード(P) |
|         | 続行するには、「欠へ」をクリックしてください。                | 展開中                                                                                                    |
|         | < 戻る(B) 【 次へWン> 【 キャンセル 】              | (<戻る(B) 法へ(N) > キャンセル                                                                                                    |

美らネット 24 先物・オプション取引「J-Trader」 2. J-Trader のインストール、ログイン・ログアウト、パスワード変更 F. 完了後、右のようなフォルダが表示されます。( というフォルダです。)

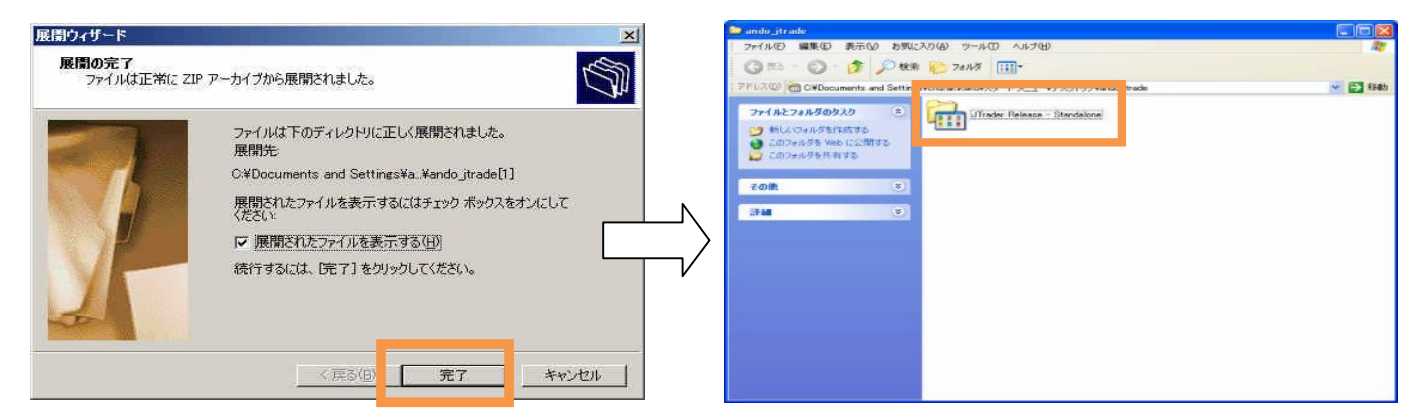

G. 上記Fのフォルダを選択し、下のような「Jtrader.exe」ファイルを選択し、右クリックします と、右のような表示が出ますので、「 [スタート] メニューにアイコンを追加(1)」を選択してクリ ックしてください。

| 🍯 このフォルダを Web に公開する<br>😂 このフォルダを共有する  | ChartsStudies.xml<br>XML ドキュメント<br>2 KB | <  | 5100ユーサーとして美行(A)<br>軽凍(E)<br>圧縮(C) |
|---------------------------------------|-----------------------------------------|----|------------------------------------|
| 2.00h                                 | disclaimer.txt                          | C  | のセキュリティ脅威の検索                       |
| cole 🖸                                | E 3 KB                                  |    | [スタート] メニューにアイコンを追加(               |
| i i i i i i i i i i i i i i i i i i i | esignaldIldII                           |    | 送る(11)                             |
|                                       | Charting API                            | C  | 切り耳切り(工)<br>コピー(Q)                 |
|                                       | JTrader.exe                             |    | ジョートカットの作成(S)                      |
|                                       |                                         |    | 育明除(Q)<br>名前の変更(M)                 |
|                                       | PROPERTIES 774/L                        | me | プロパティ(B)                           |
|                                       | Pate To ESignal Month Code Mapping      |    |                                    |

を選択します。

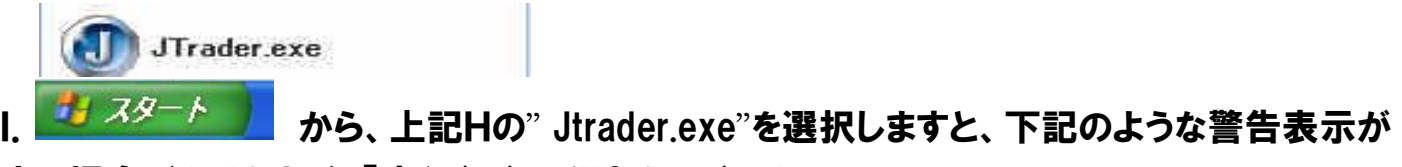

出る場合がありますが、「実行(R)」を選択してください。

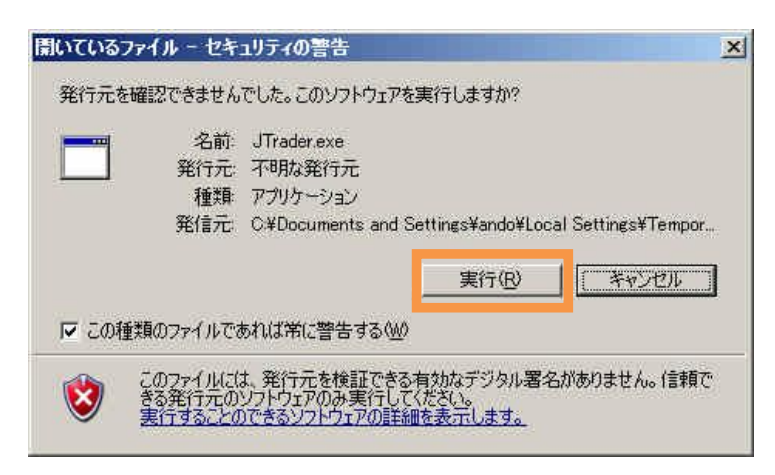

美らネット 24 先物・オプション取引「J-Trader」 2. J-Trader のインストール、ログイン・ログアウト、パスワード変更

J. お客様のパソコン画面上部に、下のようなログインのための画面が表示されます。

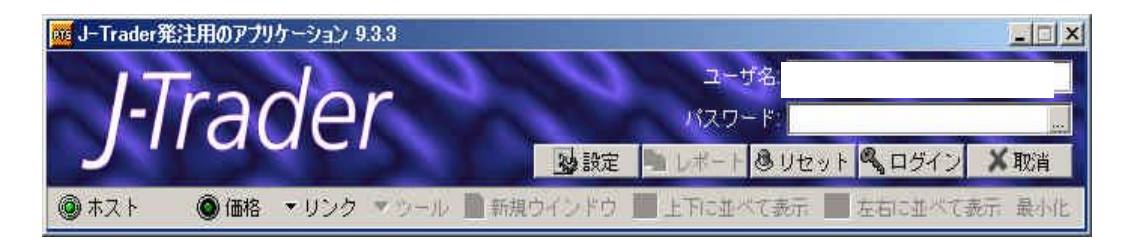

これでインストールは完了です。

次回からは、お客様のパソコン左下「スタート」

#### ■ ログイン方法

下図のようなログイン画面が、お客様のパソコン画面の上部に表示されます。

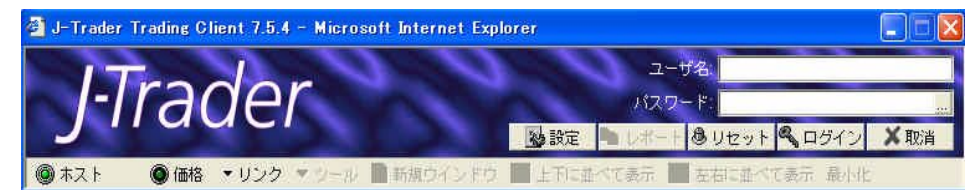

## ■「ユーザー名」と「パスワード」

お客様の「ユーザー名」及び「パスワード」をご確認ください。

- 1.「ユーザー名」: 当社より指定いたします。
- パスワード」: 当社より指定いたします。当パスワードを入力後に、「ログイン」ボタンを押す前に、 パスワード入力欄右側 を選択して、お客様ご自身でパスワードを変更することができます。(詳し くは、次ページの「■パスワードの変更」をご覧ください。)

### ■ログイン画面

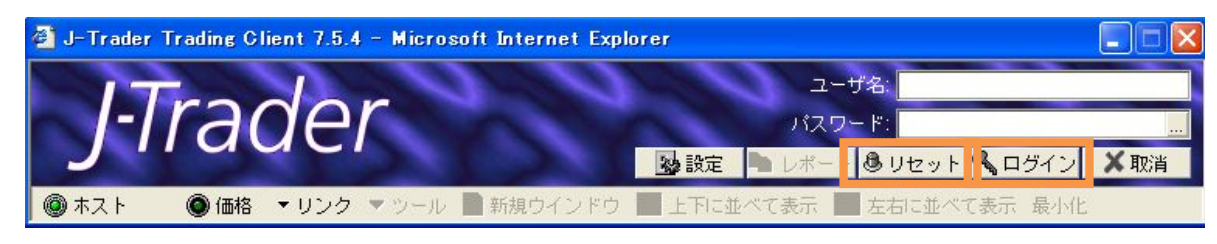

#### 操作手順

- 1. リセットボタンを押します。
- 2. ユーザ名(ログインID)・パスワードを入力します。
- 3. ログインボタンを押します。

美らネット 24 先物・オプション取引「J-Trader」

2. J-Trader のインストール、ログイン・ログアウト、パスワード変更

※注意

ログインボタンを押す前に、必ずリセットボタンを押してください。 押さずにログインした場合、証拠金やポジションが誤表示される場合があります。

J-Trader にログインするには:

J-Trader をウェブサイトで開く場合、マイクロソフト・インターネット・エクスプローラを5.5 またはそれ以 上にアップグレードしますか?というメッセージが表示される場合があります。 OK をクリックしてくださ い。

### ■パスワードの変更

| 🗿 J-Trader Trading Client 7.5.4 - Microsoft Internet Expl | orer 📃 🗖 🗙                     |
|-----------------------------------------------------------|--------------------------------|
| ITradar                                                   | 그-ザ名:                          |
| r Firager                                                 | パスワード:                         |
| Justerer                                                  | 💁 設定 🖿 レポート 💩 リセット 🔍 ログイン 🗙 取消 |
| ◎ ホスト ● 価格 ・リンク ・ ツール ■ 新規ウインドウ                           | 📕 上下に並べて表示 📕 左右に並べて表示 最小化      |

ユーザー名、パスワード入力後、 をクリックします。パスワードの変更画面が表示されます。

パスワードは、以下の条件を満たすように設定してください。 (大文字と小文字を識別するようになっています。)

- 半角英数字
- 6桁以上、10桁以下
- ・アルファベットと数字の組み合わせ

パスワードの入力に誤りがある場合は、下図のように表示されます。

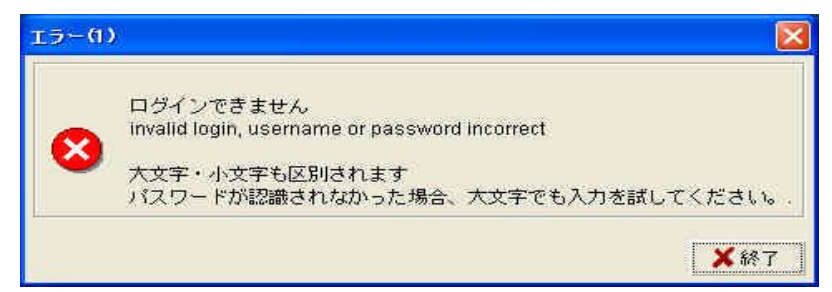

パスワードを変更するには:

i パスワードの右側にある \_\_\_\_ のダイアログ・ボックスをクリック

- ii 「新しいパスワード」と「再確認」で二度入力してください。
- iii OKをクリックしてください。

新パスワードを入力し、下段の「再確認」の欄にも新パスワードを入力し、「OK」をクリックします。

美らネット 24 先物・オプション取引「J–Trader」 2.J–Trader のインストール、ログイン・ログアウト、パスワード変更

| 🚰 パスワード変更         |                                        |
|-------------------|----------------------------------------|
| ユーザ名:             |                                        |
|                   | ************************************** |
| 新していスワート」<br>再確認: | <u> </u>                               |
|                   |                                        |
|                   |                                        |

パスワードの変更に成功すると、次のメッセージが表示されます。

| J-Trader | Trading Client - 情報 ( 🗙 |
|----------|-------------------------|
| ٩        | New Password Accepted.  |
|          | ✓ок                     |

### ■ログイン完了までの画面推移

「ログイン」をクリックしますと、すぐに、

接続状況

Enabled

Enabled

TGE HAS BEEN ENABLED

TDEXPLUS HAS BEEN ENAF

種類

取引所

取引所

取引所

取引所

- ・ 'ウィンドウズを初期化しています・・・しばらくお待ち下さい'のメッセージが表示されます。
- 最初のログイン時に下図のような「ライセンス承諾書」が表示されますので、「同意する」をご選択ください。

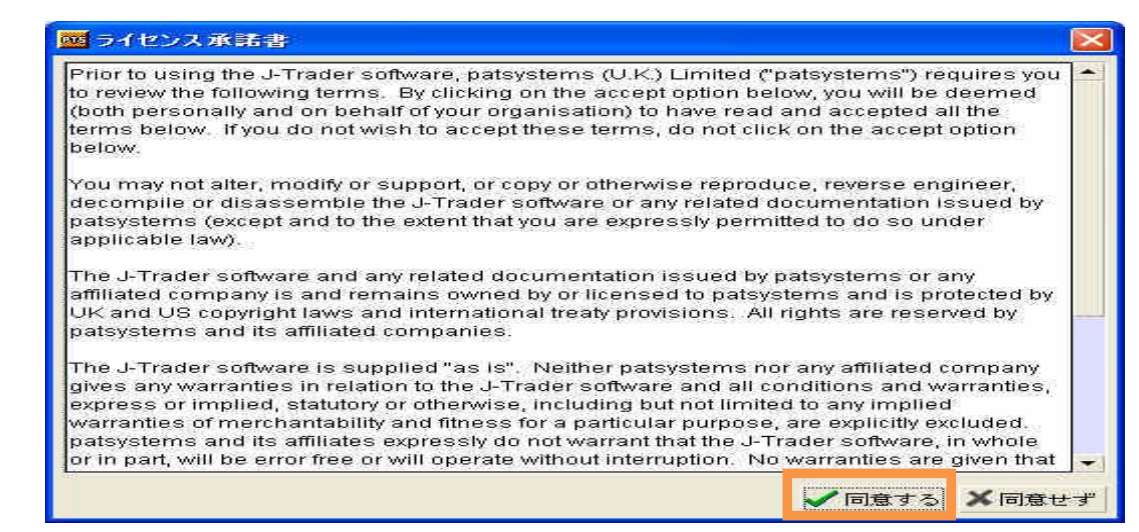

J-Traderのメイン・メニューが表示されます。(ログイン画面に相似していますが、よく見れば違いがあります。)併せて、「接続状況」や「メッセージ」の画面も表示されます。

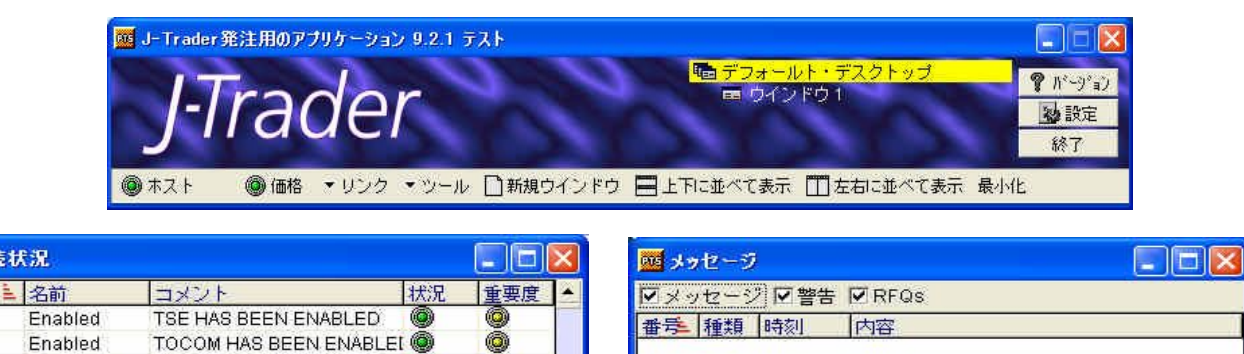

### ■メイン画面(コントロールバー)

J-Traderへのログイン後、J-Trader のメイン画面が表示されます:

| 🎒 J-Trader | 発注用のアプ | リケーション | 7.5.4 |           |                      |     |                           |
|------------|--------|--------|-------|-----------|----------------------|-----|---------------------------|
| J-7        | rac    | dei    | r     |           | ■ ヴインドウ1             | ľ   | Ÿージョン憶<br>■<br>● 設定<br>終了 |
| ホスト        | ◎ 価格   | ・リンク   | ▼ ツール | 🎒 新規ウインドウ | ■上下に並べて表示 🎹 左右に並べて表示 | 最小化 |                           |

#### J-Trader Window の選択、表示や設定の変更、ログオフ等をします。

次の項目を表示しています:

| 項目        | · · · · · · · · · · · · · · · · · · ·        |
|-----------|----------------------------------------------|
| デフォルトのデスク | 使用できる "デスクトップ" (取引環境)のリスト、選択されたデスクトップは黄      |
| トップ       | 色でハイライトされています。                               |
| 設定ボタン     | 「3.推奨初期設定」をご覧ください。                           |
| 終了ボタン     | J-Trader を終了.                                |
|           | <u>パソコンに表示された画面表示設定をそのまま保存できます。(取引画面の右</u>   |
|           | <u>上の「×」ボタンで閉じると、設定を保存できませんので、ご注意ください。</u> ) |
| ・ホスト      | 信号は各サーバーへの接続状態を表示しています。                      |
| ·価格       | • 禄 =接続                                      |
|           | • 黄色=接続中                                     |
|           | <ul> <li>灰色= 接続が切断</li> </ul>                |
|           | 信号が緑に変わらない場合、接続は不安定です。                       |
|           | その場合は、「終了」ボタン をクリックして J-Trader を終了してください。それ  |
|           | でも上手くいかない場合は、サポートセンターに連絡ください。                |
| 新規ウィンドウ   | 選択をしているデスクトップに、新しい取引画面を作成します。                |
| 上下に並べて表示  | 画面を縦・横に整列させることがでます。                          |
| 左右に並べて表示  |                                              |

#### 取引画面

| 柄情報 マトリック            | スーステータス | 建玉 レポー | ト取引口座 | I       |      |
|----------------------|---------|--------|-------|---------|------|
| :玉:無し<br>:計損益 : 0.00 |         |        |       | 口座: 007 | • 2  |
| 名柄                   | ネット建玉   | 平均     | 直近価格  | 評価損益    | 実現損益 |
| à≣†:                 | 0       |        |       | 0.00    | 0.0  |

#### タブ拡大図

銘柄情報 マトリックス ステータス 建玉 レポート 取引口座 ※「マトリックス」「取引口座」は使用いたしません。

美らネット 24 先物・オプション取引「J-Trader」 2.J-Trader のインストール、ログイン・ログアウト、パスワード変更

#### ■ メッセージ画面

接続と注文状況のメッセージを閲覧することができます。(表示は英語です。)

| ets Me | ssages   |            |                                    |   | × |
|--------|----------|------------|------------------------------------|---|---|
| 🗹 Mes  | ssages 🖪 | Z Alerts 🔽 | RFQs                               |   |   |
| Sec    | Туре     | Time       | Message                            |   | * |
| 16     | Normal   | 15:04:49   | Fill received for order 3049349    |   |   |
| 15     | Normal   | 15:04:49   | Order received by host for 3049349 |   |   |
| 14     | Normal   | 15:04:21   | Fill received for order 3049346    |   |   |
| 13     | Normal   | 15:04:21   | Fill received for order 3049348    |   | _ |
| 12     | Normal   | 15:04:20   | Order received by host for 3049348 |   |   |
| 11     | Normal   | 15:04:12   | Fill received for order 3049345    |   |   |
| 10     | Normal   | 15:04:12   | Fill received for order 3049347    |   |   |
| 9      | Normal   | 15:04:11   | Order received by host for 3049347 |   | - |
| 4      |          |            |                                    | • |   |

(注)時刻設定は、お客様のパソコンの時間設定に合わせて表示されますのでご注意ください。

# J-Trader のログアウト

J-Trader を終了させるには、メイン画面から「終了」をクリックします。

- キャンセルされる注文がある場合、J-Trader から警告メッセージが表示され、ログオフを中止することができます。
- 2. 「終了」ボタンからのログアウトにより、自動的に設定を保存することができます。

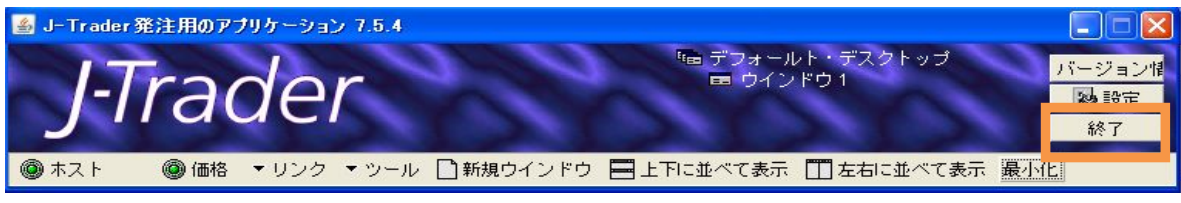

未約定や未送信の注文が残っている場合は、次のような表示が出ます。
 「はい」をご選択される前に、十分に内容をご確認ください。

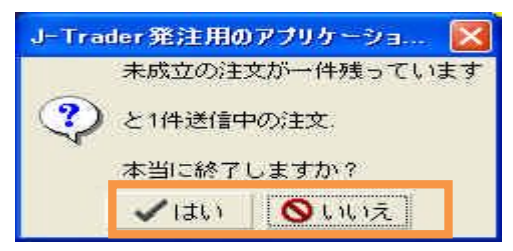

#### (ご注意)

取引画面(ウインドウ)が表示されている場合、右上「×」印をクリックしないようにお願いします。

クリックしますと、「このウインドウを本当に閉じますか?設定ファイルから消えます。」という表示が表れま す。「いいえ」をご選択ください。(「はい」をご選択しますと、お客様が設定された取引画面(ウインドウ)が 保存されなくなります。)

| <u>መ</u> ሳብンドウ 1     |           |        |      |                  |             |                                    |
|----------------------|-----------|--------|------|------------------|-------------|------------------------------------|
| 銘柄情報 マトリックス          | マ ステータス 建 | 玉 レポート | 取引口座 | オプション フ          | <pre></pre> | J-Trader発注用のアブリケーション 🔀             |
| 建玉:無し<br>合計損益 : 0.00 |           |        |      | □ <u>虚</u> : 007 | • A         | このウインドウを本当に閉じますか?<br>設定ファイルから消えます。 |
| 銘柄<br>本=+-           | ネット建玉     | 平均     | 直近価格 | 評価損益             | 実現損益        | ✓はい Sいいえ                           |
|                      | U         |        |      | 0.00             | 0.00        |                                    |
|                      |           |        |      |                  |             |                                    |